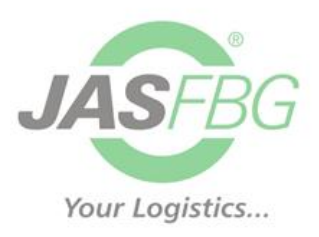

## EXTRANET

## An electronic platform where you can download the certificate transport documents

- 1. You can log in to the extranet via the link below: https://extranet2.jasfbg.com.pl
- 2. You can download the documents in the "Logistics / Documents" tab

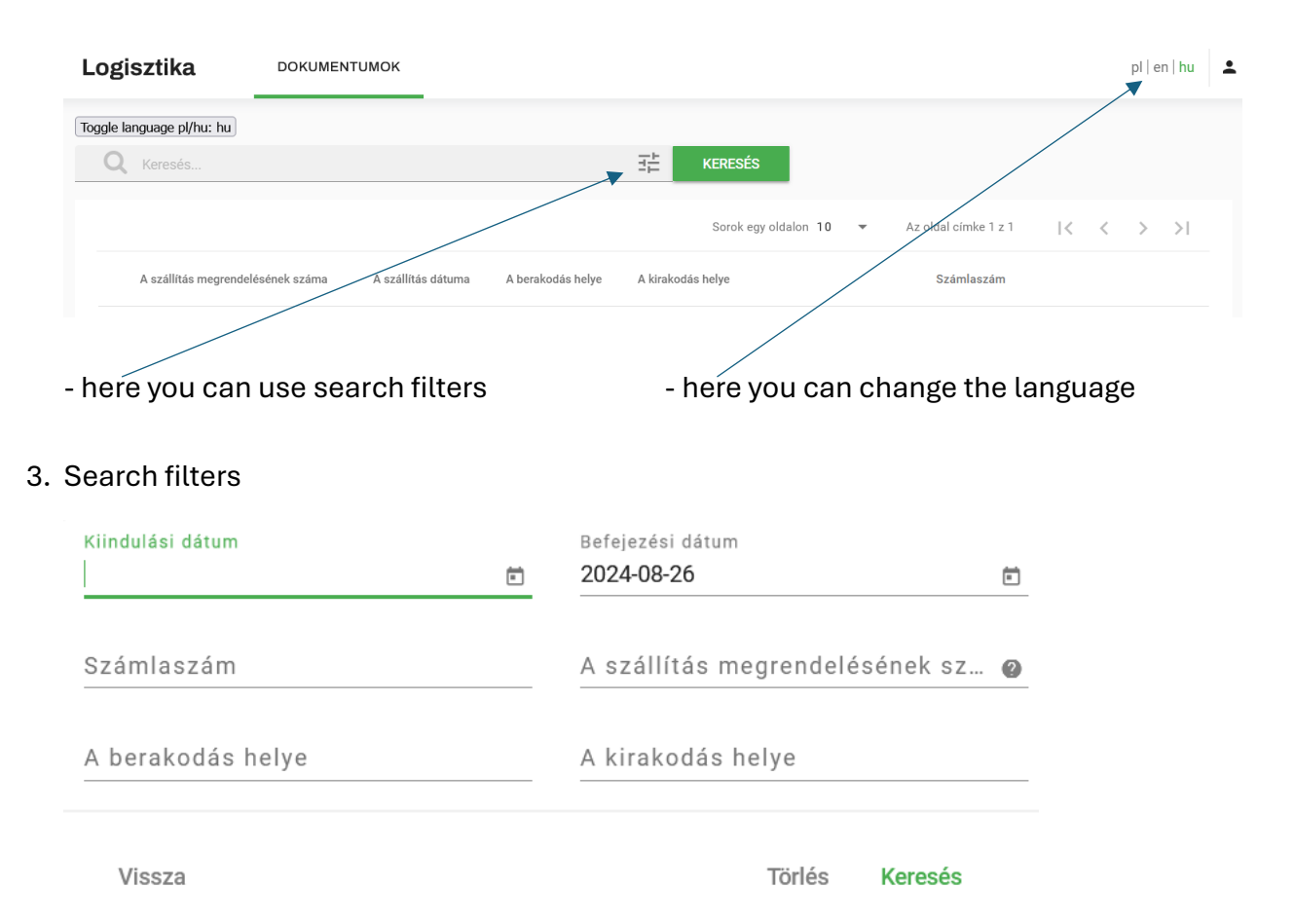

You can search for your documents by entering:

- delivery date to Lidl warehouse (maximum range of one month)
- invoice number (only transport from Warszowice and Konotopa)
- loading place
- unloading place

- transport order number (you can find it on the invoice). This is the most precise search filter. You can enter the full order number or part of it (at least 3 signs):

the full transport order number: L999/0003126/06/24

part of the transport order number: 3126

Searching by transport number ignores other search engine fields, e.g. the date range will not be taken into account. Searching in other fields can be unlocked after clearing the "Transport order number" field.

4. Downloading documents

| Logisztika DOKUMENTUMOK                  |                                   |      |                    |                   |                   |                                                 |                | pl   en   hu | ÷ |
|------------------------------------------|-----------------------------------|------|--------------------|-------------------|-------------------|-------------------------------------------------|----------------|--------------|---|
| Toggle language pl/hu: hu<br>Q Keresés 3 |                                   |      |                    |                   |                   | Dokumentumok<br>Szállításra: L999/0003218/06/24 |                | ×            |   |
|                                          |                                   |      |                    |                   |                   | Sorok egy oldalon 10                            | Leírás         |              |   |
|                                          | A szállítás megrendelésének száma |      | A szállítás dátuma | A berakodás helye | A kirakodás helye |                                                 | CMR            |              |   |
|                                          | L999/0003218/0                    | 6/24 | 2024-07-04         | GYAL              | ARJA VAS          |                                                 | Visszaigazolás |              |   |

After selecting a given order, click on it. Here you can download the CMR and "Goods in confirmation". The documents will be available for download for at least 12 months.